## Remote configuration of Lun-25 via the site lun.ortus.io

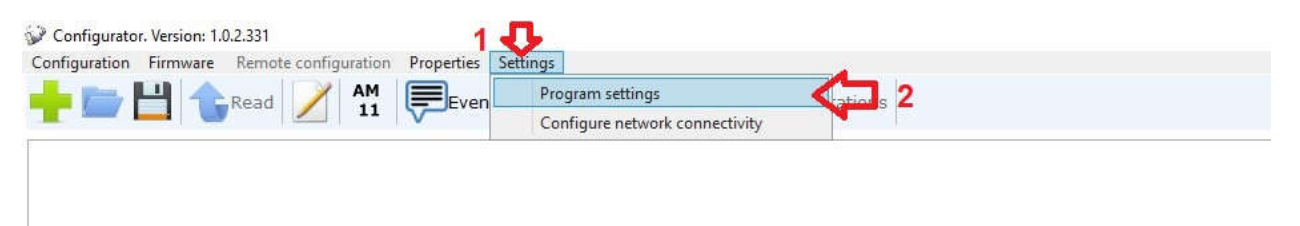

The configuration cable is not needed. Start Configurator-11.

- 1. Click on "Settings"
- 2. In the drop-down menu, select "Program setting"

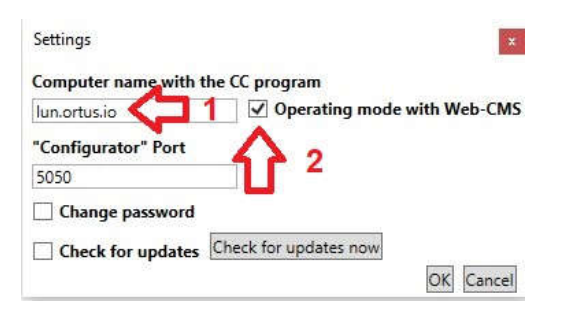

- 1. Enter web site address lun.ortus.io
- 2. Set the option to activate the mode of work with the site and click "ok"

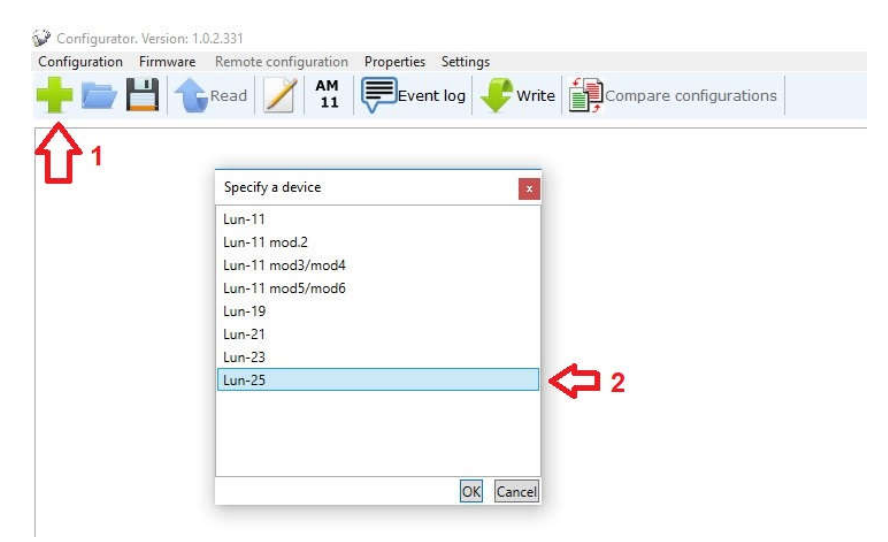

- 1. Press the button to select the device
- 2. In the drop-down list, select Lun-25 and press "ok".

| Configuration Firmware                                                                                                  | emote co | nfigurat                                             |                                                        |                   |           |                   |                  |                             |                      |
|----------------------------------------------------------------------------------------------------|----------|------------------------------------------------------|--------------------------------------------------------|-------------------|-----------|-------------------|------------------|-----------------------------|----------------------|
| 📥 🚞 💾 숙 L                                                                                                    | Read     |                                                      | Read the configuration (without keys/passwords/phones) |                   |           |                   |                  |                             |                      |
|                                                                                                    | Write    | 2                                                    | <ul> <li>To</li> </ul>                                 | read the keys/pas |           |                   |                  |                             |                      |
| Lun25Default.xlf X                                                                                                    |          |                                                      |                                                        |                   |           |                   |                  |                             |                      |
| Groups<br>Schedule<br>Zones                                                                                             |          | Possible to connect anti-vandal reader and/or Lind-7 |                                                        |                   |           |                   |                  |                             | aps                  |
| 🗶 Radiozones<br>🗶 Radio sirens                                                                                          |          | #                                                    | Enable                                                 | Entrance, sec     | Exit, sec | Admin<br>password | Password<br>fire | Allow disarming<br>from CMS | Total<br>arming/disa |
| Bus TAN                                                                                                    |          | 1                                                    | <b>V</b>                                               | 15                | 15        | 0000              | 1111             |                             |                      |
| <ul> <li>SIM card #1</li> <li>GPRS channel</li> <li>Voice channel</li> <li>SIM card #2</li> <li>GPRS channel</li> </ul> |          | 2                                                    |                                                        | 5                 | 5         | 0000              | 1111             |                             |                      |

- 1. Click on "Remote configuration"
- 2. In the drop-down menu, select "Read the configuration"

| , neur ne e   | onngulution              |  |
|---------------|--------------------------|--|
| bject numbe   | er 🔥                     |  |
| 2165          |                          |  |
| assword for   | the remore configuration |  |
|               | 2                        |  |
| Development   |                          |  |
| KODO TRO CORT | Iguration Cancel         |  |

1. Enter the Panel ID which is assigned to your object, see the figure below.

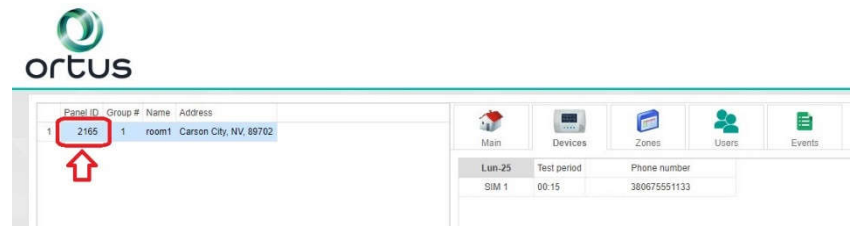

1. Enter the remote configuration password - jscpas and click "Read the configuration"

| 🚱 Read the configuration   | ×            |
|----------------------------|--------------|
| Object number              |              |
| 2165                       |              |
| Password for the remore co | onfiguration |
|                            |              |
| Read the configuration Car | icel         |
| Expectation                |              |
|                            |              |

Wait until the download is complete.